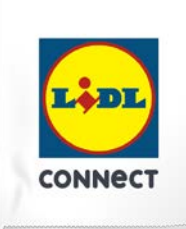

#### LIDL Connect eSIM-Einrichtung

Stand: 15. November 2023

# So richtest Du Deine eSIM mit dem QR-Code Verfahren auf Deinem Android-Smartphone ein

**Beachte:** Diese Methode eignet sich nur, wenn Du Dein eSIM-fähiges Smartphone zur Hand hast und Dich gerade mit Deinem Laptop oder PC auf der Einrichtungsseite befindest. Bitte stelle sicher, dass während der Einrichtung eine stabile WLAN-Verbindung besteht. Achte außerdem darauf, dass es, je nach Gerät/Hersteller, zu Abweichungen zu den hier abgebildeten Darstellungen kommen kann.

1. Öffne Deine Kamera und scanne den bereitgestellten **QR-Code**, den Du im Self Service findest. Wenn das funktioniert hat, fahre mit **Punkt 5** fort. Wenn Du den QR-Code nicht mit Deiner Kamera scannen kannst, kannst du die ab **Punkt 2** gezeigte Alternative nutzen.

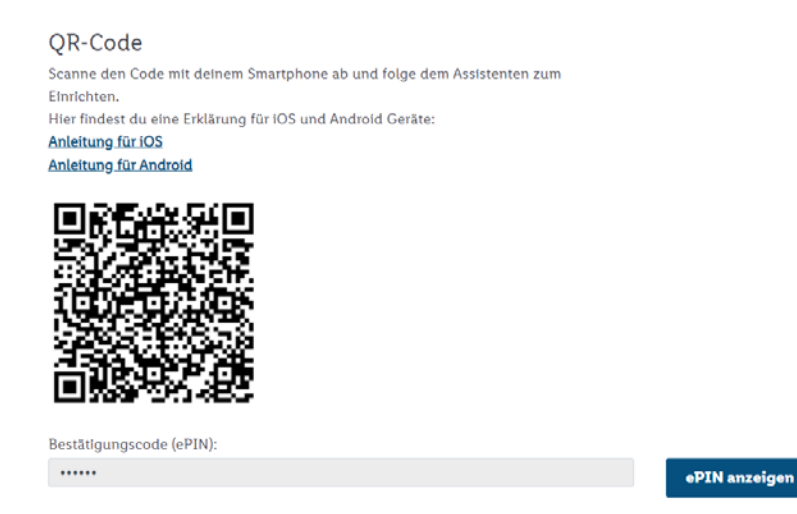

2. Öffne die Geräteeinstellungen und wähle Verbindungen.

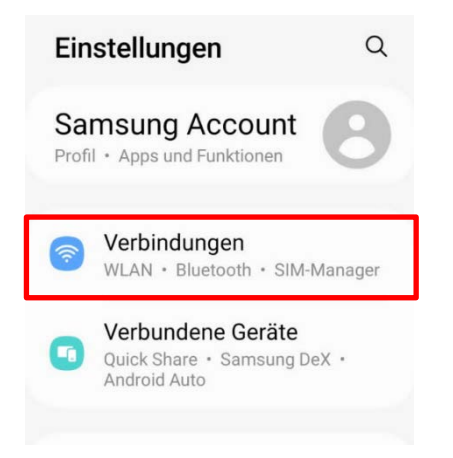

## Anleitung zur eSIM-Einrichtung

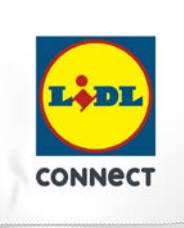

3. Klicke auf **SIM-Manager**, **SIM-Kartenverwaltung** oder einem ähnlichen Menüpunkt und tippe dann auf eSIM hinzufügen oder Mobiltarif hinzufügen.

| < Verbindungen                                                              | Q          |
|-----------------------------------------------------------------------------|------------|
| WLAN<br>FRITZ!Box 7490                                                      |            |
| Bluetooth                                                                   |            |
| NFC und kontaktlose Za                                                      | hlungen    |
|                                                                             |            |
| Ultra-Wideband (UWB)<br>Stelle den genauen Standort vo<br>in der Nähe fest. | on Geräten |
|                                                                             |            |
| Offline-Modus                                                               |            |
| SIM-Manager                                                                 |            |
| Mobile Netzwerke                                                            |            |

4. Wähle QR-Code scannen und scanne den bereitgestellten Code.

### Anleitung zur eSIM-Einrichtung

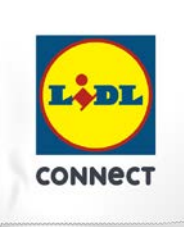

5. Gib anschließend den **Bestätigungscode (ePIN)** ein, den wir im Self Service unter dem QR-Code anzeigen. Anschließend wird Deine eSIM hinzugefügt und Du siehst diese im SIM-Manager Deines Geräts. Nun kannst Du wie gewohnt lossurfen, simsen und telefonieren.

| D                                | < SIM-Manager                                                                             |
|----------------------------------|-------------------------------------------------------------------------------------------|
| LIDL-eSIM wird<br>hinzugefügt    | SIM-Karten                                                                                |
| Dies kann einige Minuten dauern. | SIM 1                                                                                     |
|                                  | SIM 2                                                                                     |
|                                  | eSIMs                                                                                     |
| 27 %                             | eSIM 1<br>LIDL Connect                                                                    |
|                                  | + eSIM hinzufügen<br>Lade eine eSIM herunter, damit du<br>ohne physische SIM-Karte eine V |

#### Deine Einrichtung hat nicht funktioniert?

Wechsel einfach zur manuellen Einrichtungsmethode und führe die Schritte der hinterlegten Anleitung durch.